### 3. PERANCANGAN SISTEM

Bagian ini adalah bagian yang akan menjelaskan semua perancangan dan desain yang digunakan untuk membuat modul uji rangkaian *power amplifier*. Modul uji ini adalah modul yang digunakan untuk melakukan pengetesan *quality control* pada PCB *power amplifier*. Pengetesan yang dilakukan adalah pengukuran tegangan pada beberapa titik di PCB *power amplifier* dan melakukan pembacaan sinyal pada beberapa titik. Modul uji ini terdiri dari beberapa alat yang perlu digunakan yaitu *jig* PCB, *Arduino Mega*, rangkaian pengukuran tegangan, modul ACS712, modul sensor LDR, modul *micro-SD Card adapter*, kabel penghubung, jarum pengukuran, modul LCD 16x2 I2C dan komputer.

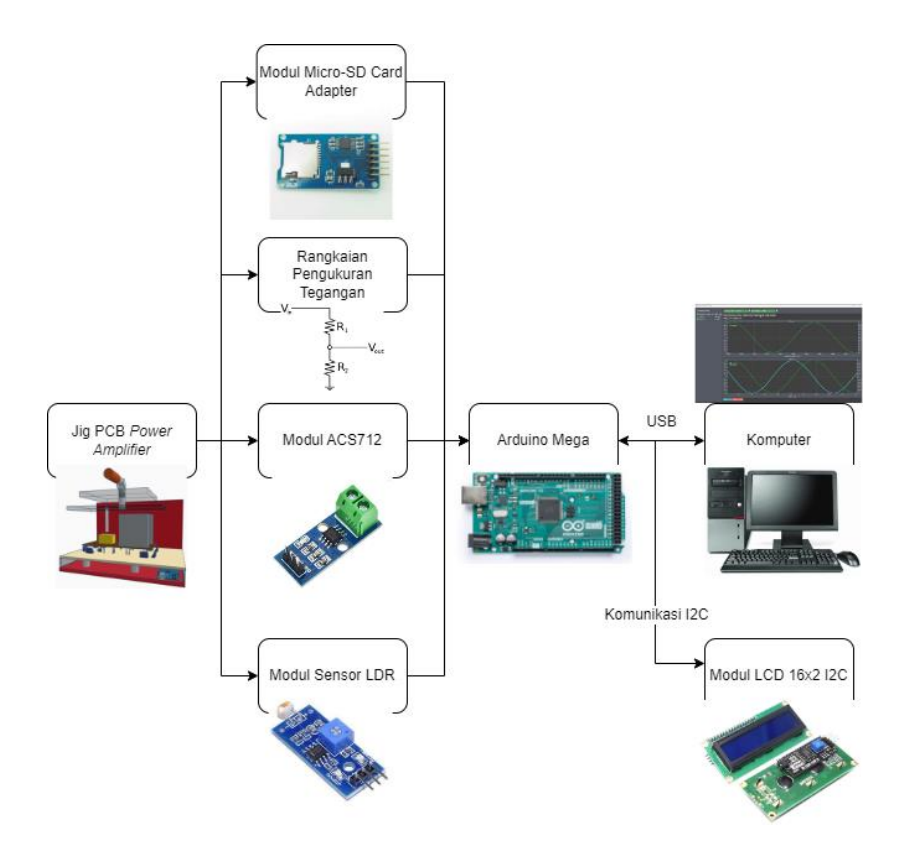

Gambar 3.1 Blok Diagram Modul Uji Rangkaian Power Amplifier untuk Quality Control

Gambar 3.1 adalah blok diagram dari pemasangan *hardware* yang akan digunakan. *Jig* PCB adalah alat yang digunakan sebagai tempat untuk meletakkan PCB *power amplifier* yang akan diuji. Rangkaian pengukuran tegangan adalah rangkaian pembagi tegangan yang berfungsi untuk membatasi tegangan yang masuk pada pin analog *Arduino Mega*. Modul ACS712 adalah modul

yang berfungsi untuk mengukur arus dan hasil pengukuran disambungkan pada pin analog *Arduino Mega*. Modul sensor LDR adalah modul sensor yang digunakan untuk mendeteksi terdapatnya PCB di *jig* tersebut dimana modul sensor ini disambungkan pada pin digital *Arduino Mega*. Modul *micro-SD Card adapter* adalah modul berfungsi untuk membaca file parameter tegangan maksimal dan minimal untuk *quality control* yang tersimpan di dalam *micro-SD Card*.

Arduino Mega adalah mikrokontroler yang digunakan untuk membaca hasil pengukuran tegangan dari rangkaian pengukuran tegangan dan arus pada PCB *power amplifier* dan juga digunakan untuk membaca tegangan *output* yang dihasilkan tiap detik untuk membuat hasil pembacaan menjadi gelombang serta digunakan untuk menentukan hasil pengecekan *quality control*. Kabel penghubung adalah kabel yang digunakan untuk menghubungkan jarum pengukuran pada rangkaian pengukuran tegangan, modul ACS712, modul sensor LDR, modul *micro-SD Card adapter* dan modul LCD 16x2 I2C. Komputer digunakan untuk menampilkan hasil pengukuran tegangan dan arus dari *Arduino Mega* dan menampilkan gelombang dengan menggunakan software *Better Serial Plotter*. Modul LCD 16x2 I2C adalah layar yang digunakan *Arduino Mega* untuk menampilkan hasil pengecekan *quality control*.

#### 3.1 Perancangan Hardware

Perancangan hardware terbagi menjadi 5 bagian yaitu perancangan rangkaian, perancangan *wiring* modul sensor LDR dan modul ACS712, perancangan *wiring* modul LCD 16x2 12C, perancangan *wiring* modul *micro-SD Card*, perancangan *Jig* PCB dan desain PCB pengukuran tegangan. Perancangan rangkaian adalah perancangan rangkaian pengukuran tegangan yang akan digunakan. Perancangan *wiring* modul ACS712 dan modul sensor LDR adalah perancangan pemasangan modul ACS712 dan modul sensor LDR pada *Arduino Mega*. Perancangan *wiring* modul LCD 16x2 12C adalah perancangan pemasangan modul LCD 16x2 12C adalah perancangan pemasangan modul LCD 16x2 12C pada *Arduino Mega*. Perancangan *wiring* modul *micro-SD Card adapter* adalah perancangan pemasangan modul *micro-SD Card adapter* pada *Arduino Mega*. Perancangan *Jig* PCB adalah melakukan desain *Jig* PCB yang akan digunakan dan merealisasikannya. Pembuatan PCB adalah mendesain dan membuat PCB untuk rangkaian pengukuran tegangan yang akan digunakan.

17

#### 3.1.1 Perancangan Rangkaian

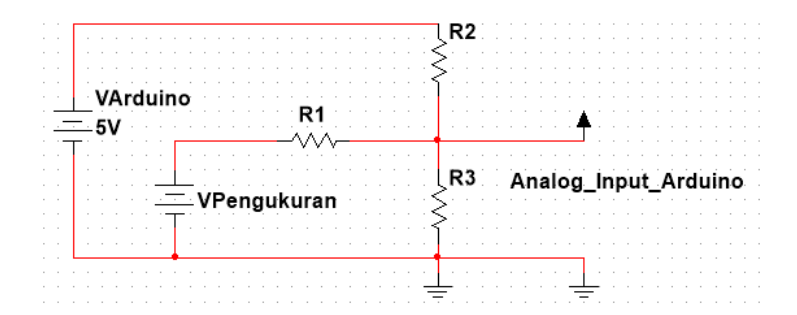

Gambar 3.2 Skema Rangkaian Pengukuran Tegangan

Rangkaian pengukuran tegangan adalah rangkaian pembagi tegangan yang dibuat sesuai dengan skematik rangkaian pada gambar 3.2. Rangkaian ini menggunakan tegangan 5 *Volt* dari *Arduino Mega* sebagai tegangan referensi. Vpengukuran adalah tegangan pada titik di PCB *power amplifier* yang akan diukur oleh *Arduino Mega*. Bagian positif dan negatif Vpengukuran akan tersambung pada jarum pengukuran pada *Jig* PCB. Rangkaian ini akan digunakan sebanyak 15 rangkaian untuk melakukan pengukuran pada 15 titik dimana 13 rangkaian digunakan untuk mengukur tegangan -15 *Volt* hingga 15 *Volt* dan 2 rangkaian digunakan untuk melakukan pengukuran tegangan -30 *Volt* hingga 30 *Volt*.

13 rangkaian memiliki tegangan minimum yang akan diukur adalah -15 *Volt* dan tegangan maksimal yang akan diukur adalah 15 *Volt*. Sedangkan tegangan yang bisa diukur oleh Arduino Mega adalah 0 *Volt* hingga 5 *Volt*. Oleh karena itu, ditentukan bahwa tegangan yang bisa diukur oleh *Arduino Mega* adalah 20 *Volt* dan -20 *Volt* sehingga perlu menentukan dan menghitung nilai resistor yang akan digunakan. Berikut adalah perhitungan resistor yang akan digunakan ketika tegangan yang akan diukur adalah -20 *Volt* dengan menggunakan teorema *Thevenin*.

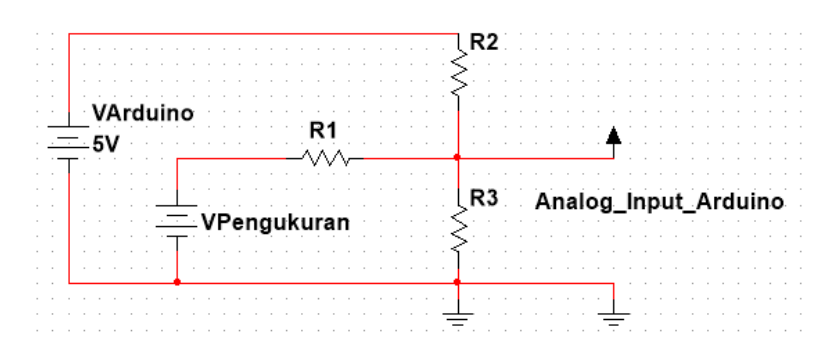

Gambar 3.3 Gambar Rangkaian Pembagi Tegangan Untuk Perhitungan

Mencari R<sub>th</sub> dengan melakukan short circuit pada R3

$$R3 = R_{load} = 10K\Omega$$

 $R2 = 10K\Omega$ 

R1 = X

$$R_{th} = \frac{1}{\frac{1}{R^2} + \frac{1}{X}}$$

$$R_{th} = \frac{1}{\frac{1}{10K\Omega} + \frac{1}{X}} = \frac{1}{\frac{(X+10K\Omega)}{10K\Omega X}}$$

$$R_{th} = \frac{10K\Omega X}{(X+10K\Omega)}$$

(3.1)

Mencari Ith dan Voc dengan melakukan open circuit pada R3

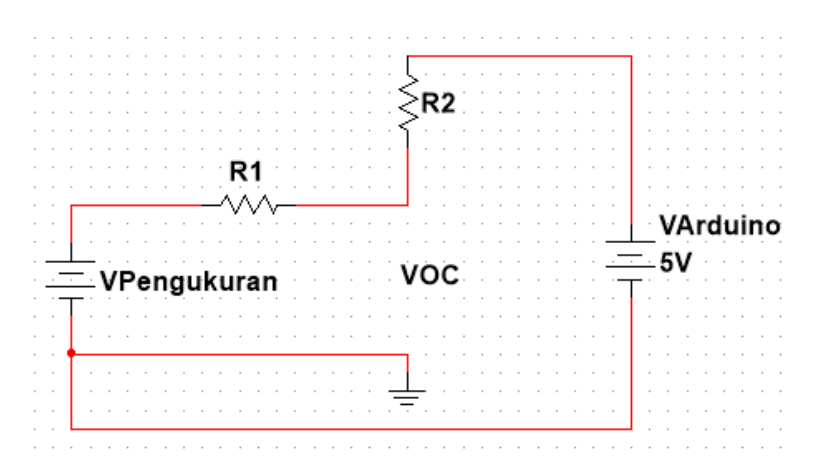

Gambar 3.4 Gambar Rangkaian Saat Melakukan Open Circuit pada R3

$$VPengukuran - 5 V = I_{th} x (10K\Omega + X)$$

$$I_{th} = \frac{VPengukuran - 5 V}{10K\Omega + X}$$

$$V_{oc} = VPengukuran - I_{th} X$$

$$V_{oc} = VPengukuran - \frac{VPengukuran - 5 V}{10K\Omega + X} X$$

$$V_{oc} = VPengukuran - \frac{X (VPengukuran - 5 V)}{10K\Omega + X}$$

$$V_{oc} = \frac{VPengukuran (10K\Omega + X)}{10K\Omega + X} - \frac{X (VPengukuran - 5 V)}{10K\Omega + X}$$

$$V_{oc} = \frac{10K\Omega \cdot VPengukuran + X.5 V}{10K\Omega + X} = V_{th}$$
(3.2)
(3.2)
(3.2)
(3.2)
(3.2)
(3.2)
(3.2)
(3.2)
(3.3)

Setelah menemukan V<sub>oc</sub> dan R<sub>th</sub> dari perhitungan, rangkaian *thevenin* dibuat dari perhitungan di atas dan mencari X dengan menggunakan rumus yang ditemukan pada rangkaian *thevenin* dimana tegangan output adalah 0 *Volt* dengan tegangan yang masuk pada rangkaian adalah -20 *Volt*.

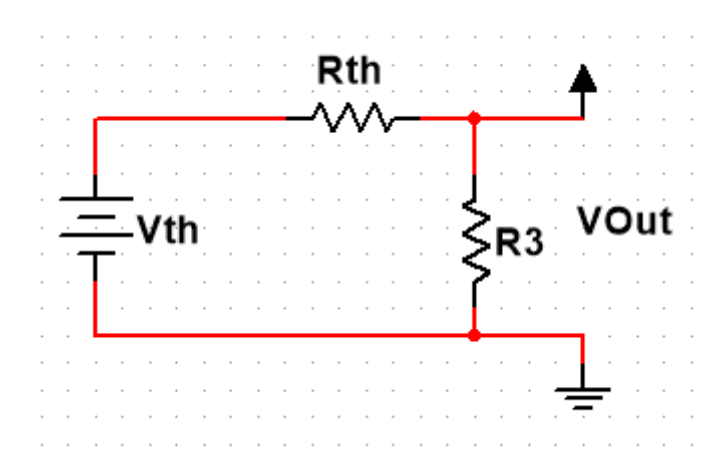

Gambar 3.5 Gambar Rangkaian Thevenin

$$V_{Out} = \frac{R3}{R_{th} + R3} \ x \ V_{th}$$
(3.4)

Substitusi persamaan persamaan 3.1 dan 3.3 ke 3.4

$$V_{Out} = \frac{10K\Omega}{\frac{10K\Omega X}{(X+10K\Omega)} + 10K\Omega} x \frac{10K\Omega \cdot VPengukuran + X.5 V}{10K\Omega + X}$$

$$V_{Out} = \frac{10K\Omega}{\frac{100K^2 + 20K\Omega X}{(X+10K\Omega)}} x \frac{10K\Omega \cdot VPengukuran + X.5 V}{10K\Omega + X}$$

$$V_{Out} = \frac{10K\Omega}{100K^2 + 20K\Omega X} x (10K\Omega \cdot VPengukuran + X.5 V)$$

$$V_{Out} = \frac{10K\Omega \cdot VPengukuran + X.5 V}{10K\Omega + 2X}$$
(3.5)

Setelah itu, V<sub>out</sub> disubstitusi dengan angka 0 V dan Vpengukuran disubstitusi dengan angka -20 V pada persamaan 3.5 untuk mencari X

$$0 V = \frac{10K\Omega - 20V + X.5V}{10K\Omega + 2X}$$
$$0 V = -200K\Omega + X.5V$$
$$200K\Omega = X.5V$$
$$40K\Omega = X$$

Setelah menemukan nilai resistor untuk pengukuran tegangan -20 *Volt*, dilakukan juga perhitungan untuk menemukan Vpengukuran pada saat V<sub>out</sub> memiliki nilai 5 *Volt*. Perhitungan ini digunakan untuk menentukan batas maksimal tegangan yang bisa diukur oleh rangkaian pembagi tegangan. Batas maksimal tegangan akan digunakan untuk perhitungan mengubah tegangan yang diterima oleh *Arduino Mega* yang akan dijelaskan pada bagian 3.2.1. Perhitungan ini menggunakan persamaan 3.5 untuk menemukan Vpengukuran.

Substitusi Vout dengan angka 5 V dan X dengan  $40K\Omega$  pada persamaan 3.5 untuk mencari Vpengukuran

 $5 V = \frac{10K\Omega \cdot VPengukuran + 40K\Omega \cdot 5V}{10K\Omega + 2.40K\Omega}$   $5 V = \frac{10K\Omega \cdot VPengukuran + 40K\Omega \cdot 5V}{90K\Omega}$   $450 VK\Omega = 10K\Omega \cdot Vpengukuran + 200VK\Omega$   $250 VK\Omega = 10K\Omega \cdot Vpengukuran$ 25 V = Vpengukuran

2 rangkaian akan digunakan mengukur tegangan -30 *Volt* hingga 30 *Volt*. Karena tegangan minimal yang akan diukur adalah -30 *Volt*, maka ditentukan tegangan minimal yang bisa diukur oleh rangkaian adalah -40 *Volt*. Rangkaian yang digunakan sama dengan rangkaian yang digunakan pada perhitungan diatas. Oleh karena itu, perhitungan langsung menggunakan persamaan 3.5 untuk menentukan nilai resistor yang akan digunakan.

Substitusi  $V_{out}$  dengan angka 0 V dan Vpengukuran dengan angka -40 V pada persamaan 3.5 untuk mencari X

 $0 V = \frac{10K\Omega - 40 V + X.5 V}{10K\Omega + 2X}$  $0 V = -400K\Omega + X.5 V$  $400K\Omega = X.5 V$  $80K\Omega = X$ 

Setelah menemukan X, substitusi V<sub>out</sub> dengan angka 0 V dan X dengan  $80K\Omega$  untuk menemukan batas maksimal tegangan yang bisa diukur.

 $5 V = \frac{10K\Omega \cdot VPengukuran + 80K\Omega \cdot 5 V}{10K\Omega + 2.80K\Omega}$   $5 V = \frac{10K\Omega \cdot VPengukuran + 80K\Omega \cdot 5 V}{170K\Omega}$   $850 VK\Omega = 10K\Omega \cdot Vpengukuran + 400VK\Omega$   $450 VK\Omega = 10K\Omega \cdot Vpengukuran$ 45 V = Vpengukuran

# 3.1.2 Perancangan Wiring Modul Sensor LDR dan Modul ACS712

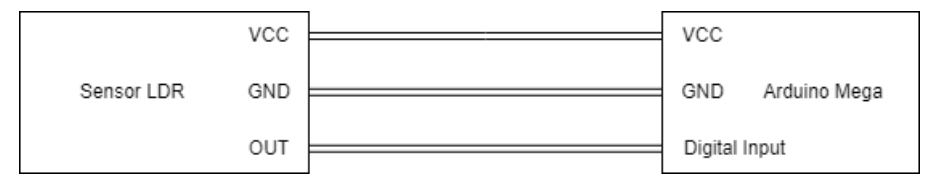

Gambar 3.6 Perancangan Rangkaian Modul Sensor LDR

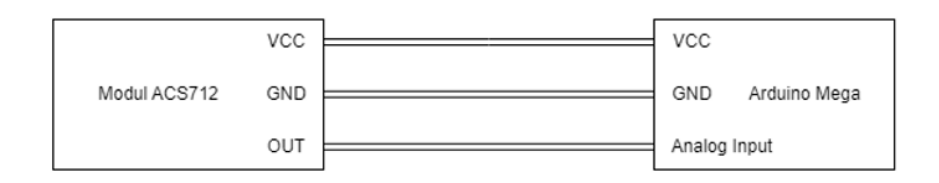

Gambar 3.7 Perancangan Rangkaian Modul ACS712

Modul sensor LDR adalah modul sensor yang berfungsi untuk mendeteksi PCB power amplifier pada *jig* PCB. Pemasangan modul sensor LDR pada *Arduino Mega* dapat dilihat pada gambar 3.6 dimana *Arduino Mega* akan menerima data dari sensor melalui digital *input*. Modul ACS712 adalah modul yang berfungsi untuk mengukur arus *output* dari PCB *power amplifier*. Pemasangan modul ACS712 pada *Arduino Mega* dapat dilihat pada gambar 3.7 dimana *Arduino Mega* akan menerima data dari sensor melalui analog *input*.

# 3.1.3 Perancangan Wiring Modul LCD 16x2 I2C

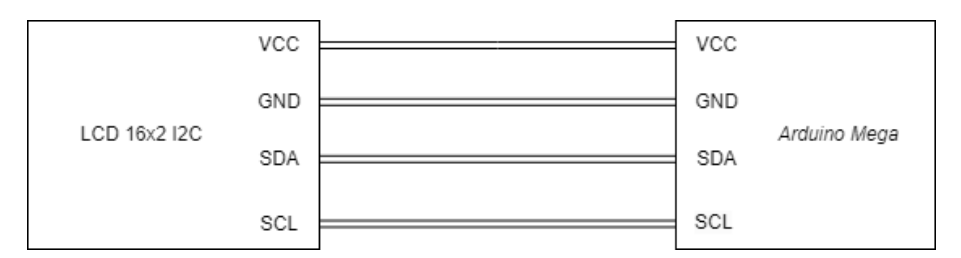

Gambar 3.8 Perancangan Wiring Modul LCD 16x2 I2C

Modul LCD 16x2 I2C adalah modul LCD yang digunakan untuk menampilkan tulisan dari *Arduino Mega*. modul ini digunakan untuk menampilkan status pengecekan *quality control* yang dilakukan oleh *Arduino Mega*. Pemasangan modul LCD 16x2 I2C dapat dilihat pada gambar 3.8 dimana *Arduino Mega* akan mengirimkan data pada modul LCD dengan menggunakan

komunikasi I2C. Pin Arduino Mega yang digunakan untuk menggunakan komunikasi tersebut adalah pin SDA pada pin digital 20 dan SCL pada pin digital 21.

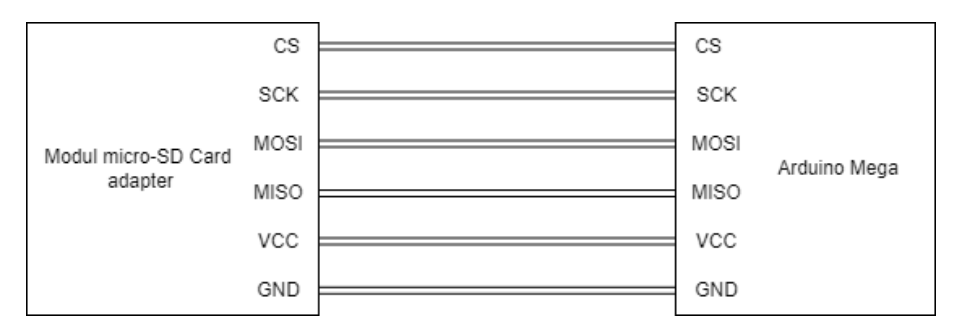

# 3.1.4 Perancangan Wiring Modul Micro-SD Card Adapter

Gambar 3.9 Perancangan Wiring Modul Micro-SD Card Adapter

Modul *micro-SD Card adapter* adalah modul yang digunakan untuk membaca data dari *micro-SD Card*. Modul ini digunakan untuk membaca *micro-SD Card* yang di dalamnya tersimpan file parameter. Di dalam file parameter terdapat data tegangan maksimal dan tegangan minimal yang akan digunakan untuk proses *quality control*. Pemasangan modul *micro-SD Card adapter* dapat dilihat pada gambar 3.9. Pin yang akan digunakan pada *Arduino Mega* adalah pin digital 53 untuk pin CS, pin digital 52 untuk pin SCK, pin digital 51 untuk pin MOSI dan pin digital 50 untuk pin MISO.

# 3.1.5 Pembuatan Jig PCB

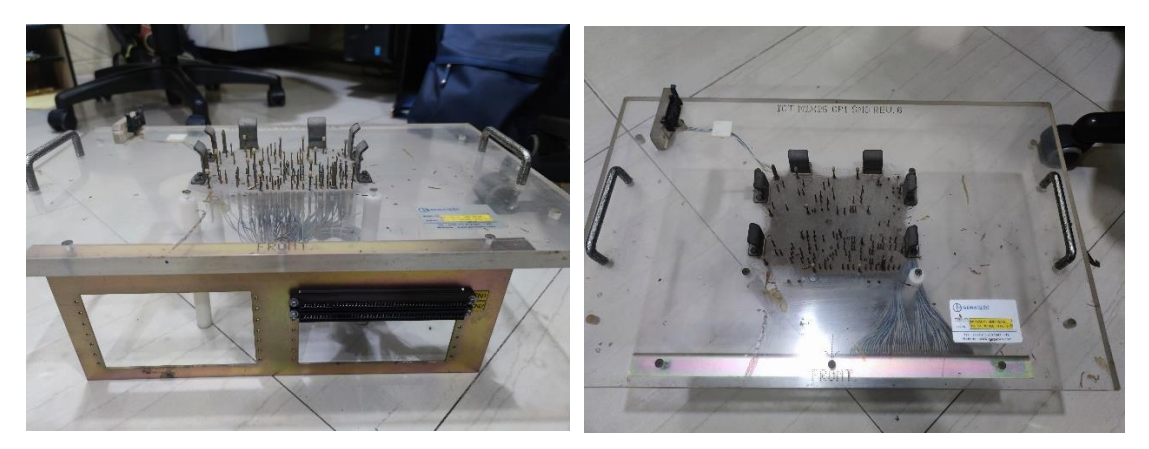

Gambar 3.10 Salah Satu Bentuk Fixture ICT PCB

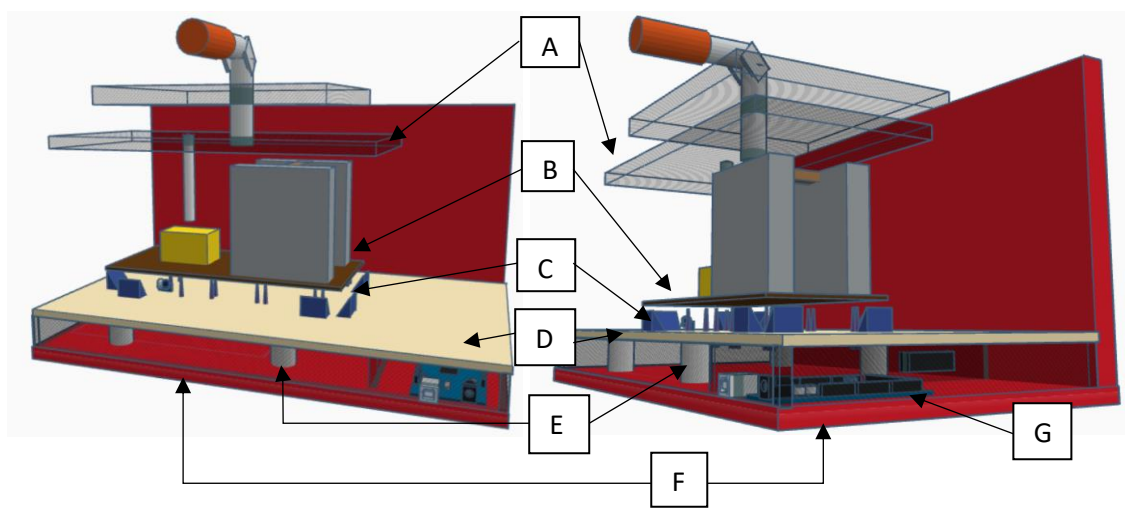

Gambar 3.11 Desain Jig PCB

Keterangan:

- A: Penekan PCB Power Amplifier
- **B: PCB** Power Amplifier
- C: Jarum Pengukuran dan Jarum Pengunci
- D: Sisi atas jig PCB
- E: Penyangga Sisi atas jig PCB
- F: Sisi bawah jig PCB
- G: Arduino Mega

Jig PCB adalah alat bantu yang didesain untuk membuat PCB melayang dari dasar permukaan jig PCB sehingga perlu desain rancangan bentuknya sebelum jig PCB dibuat. Desain dari jig PCB ditunjukkan pada gambar 3.11. Jig PCB didesain dengan menggunakan basis dari fixture ICT PCB dimana bentuknya ditunjukkan pada gambar 3.10. Desain dari jig PCB terdiri dari beberapa bagian dimana bagian tersebut diberi keterangan pada gambar 3.11.

Bagian A adalah bagian yang digunakan untuk menekan PCB *power amplifier*. Bagian B adalah PCB power amplifier yang akan dilakukan *quality control*. Bagian C adalah penempatan jarum pengukuran dan jarum pengunci posisi PCB *power amplifier* dimana posisinya disesuaikan dengan beberapa titik di PCB yang perlu dilakukan pengetesan. Bagian D adalah bahan yang digunakan untuk menahan jarum pengukuran dan jarum pengunci. Bagian E adalah bahan yang digunakan untuk menopang bagian D agar terdapat perbedaan tinggi dengan bagian F dimana fungsinya adalah memberikan ruang untuk jarum pengukuran ketika ditekan dan penyusunan kabel dari jarum pengukuran. Bagian F adalah bahan yang digunakan sebagai dasar dari *jig* PCB

dimana pada bagian ini terpasang modul sensor LDR, modul ACS712 dan modul *micro-SD Card adapter*. Bagian G adalah posisi *Arduino Mega* dalam *jig* PCB.

Selain bagian yang telah disebutkan di atas, terdapat juga sensor LDR dan LCD 16x2 I2C yang akan ditempatkan pada bagian D. Jarum pengukuran akan tersambung dengan *input* pada rangkaian pengukuran tegangan yang akan diletakkan pada sisi kiri posisi *Arduino Mega*. Output dari rangkaian tersebut disambungkan dengan pin analog *Arduino Mega* dimana rangkaian tersebut dijelaskan pada 3.1.6. Kemudian, modul sensor LDR, modul ACS712, modul *micro-SD Card adapter* dan LCD 16x2 I2C juga disambungkan pada *Arduino Mega* sesuai dengan perancangan *wiring* modul sensor LDR dan modul ACS712 yang dijelaskan pada 3.1.2, perancangan wiring modul *micro-SD Card adapter* yang dijelaskan pada 3.1.4 dan perancangan wiring LCD 16x2 I2C yang dijelaskan pada 3.1.3.

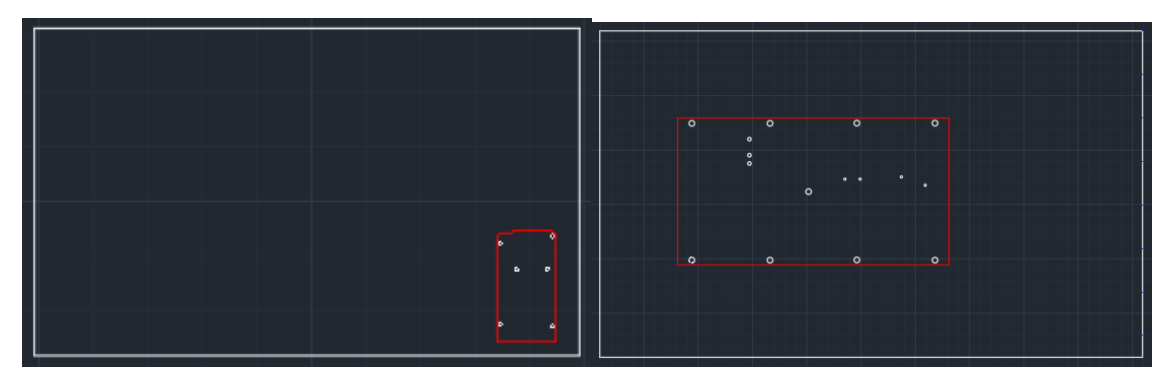

Gambar 3.12 Hasil Desain pada Software AutoCAD

*Jig* PCB akan dibuat dengan menggunakan bahan kayu MDF sehingga perlu memotong bahan tersebut dengan menggunakan mesin *laser cutting*. Oleh karena itu, *Jig* PCB perlu didesain dengan *software autoCAD* untuk mendesain bentuk secara 2D. Seluruh bagian pada gambar 3.11 perlu didesain dan ditentukan ukurannya. Salah satu desain yang penting adalah perlu mendesain posisi lubang pada bagian D untuk penempatan posisi jarum pengukuran dan jarum pengunci posisi PCB yang ditunjuk oleh bagian C dimana posisi tersebut harus presisi dengan titik pengukuran dari PCB *power amplifier*. Proses dan hasil desain pada *software AutoCAD* yang digunakan untuk *laser cutting* terdapat pada gambar 3.12.

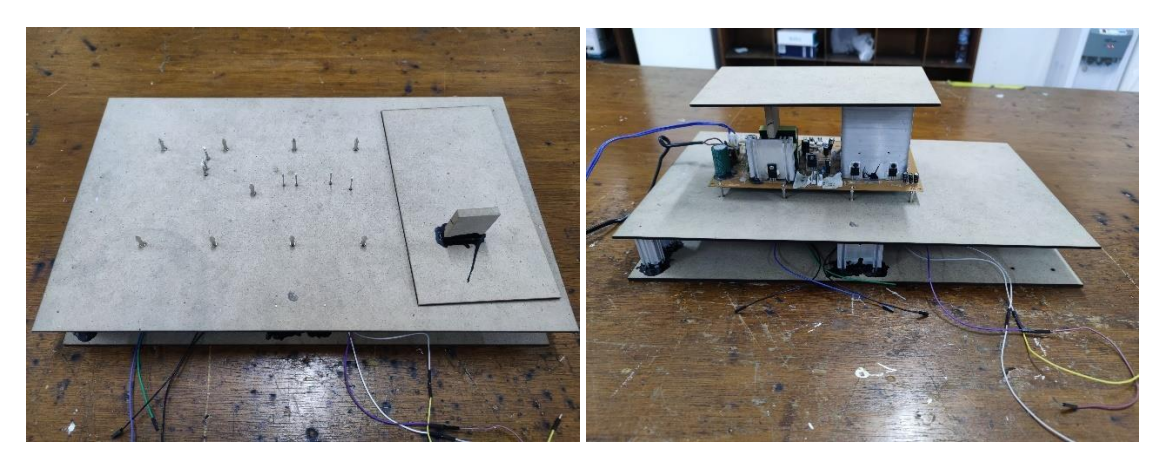

Gambar 3.13 Hasil Jig PCB

Hasil realisasi desain *jig* PCB dapat dilihat pada gambar 3.13. Pada hasil realisasi, terdapat beberapa perbedaan dari desain rancangan. Salah satunya adalah bagian A pada gambar 3.11 yang berfungsi untuk menekan PCB *power amplifier*. Bagian tersebut dibuat terpisah dari *jig* PCB karena membatasi ruang gerak pada saat meletakkan dan mengganti PCB *power amplifier pada jig* PCB.

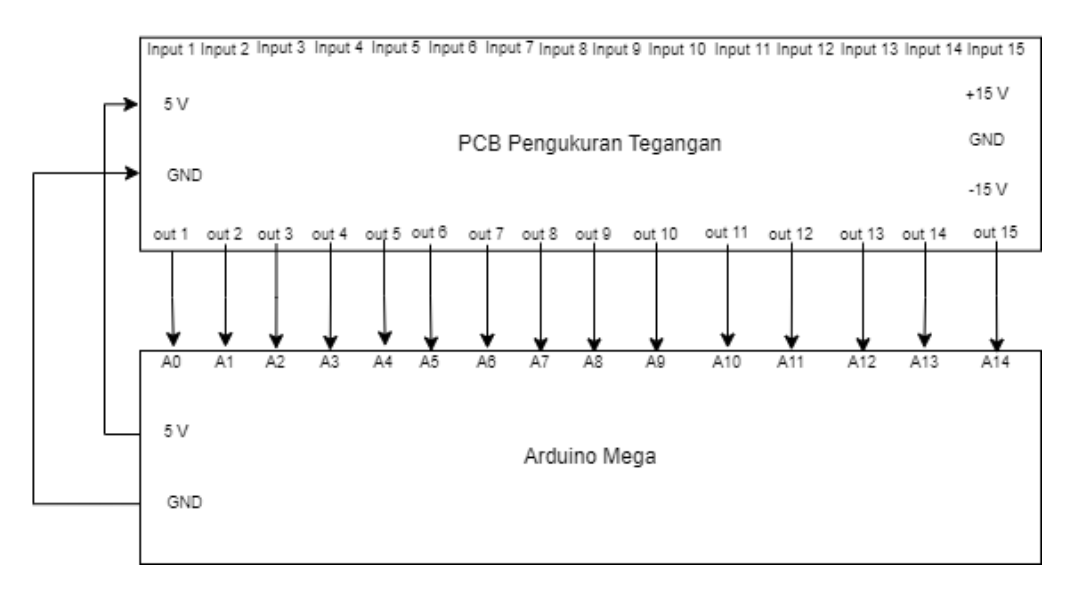

# 3.1.6 Desain PCB Pengukuran Tegangan

### Gambar 3.14 Perancangan PCB Pengukuran Tegangan

Jig PCB didesain untuk bisa melakukan pengukuran pada 15 titik. Oleh karena itu, 15 rangkaian yang digunakan untuk mengukur tegangan akan digabung menjadi satu PCB untuk mempermudah penempatan pada jig PCB. 15 rangkaian yang akan digunakan adalah 13

rangkaian pengukuran tegangan dan 2 rangkaian *zero and span*. Rangkaian pengukuran tegangan digunakan untuk mengukur tegangan pada 13 titik. Kemudian, 2 rangkaian *zero and span* digunakan untuk membaca gelombang dari output PCB *power amplifier*. Rangkaian *zero and span* menggantikan rangkaian pengukuran tegangan yang berfungsi untuk membaca gelombang. Hal ini dikarenakan rangkaian pembagi tegangan tidak cocok digunakan untuk pembacaan gelombang.

Perancangan PCB pengukuran tegangan dapat dilihat pada gambar 3.14. Pada perancangan tersebut, PCB akan memiliki 15 *input* pengukuran dan 15 output pengukuran. Output tersebut akan dihubungkan dengan pin analog *Arduino Mega* dimana pin analog yang digunakan adalah A0 hingga A14. Selain itu, PCB akan menggunakan tegangan dari *Arduino Mega* untuk mensuplai tegangan 5 *Volt* dan menggunakan *power supply* untuk mensuplai tegangan +15 *Volt* dan -15 *Volt*. Tegangan 5 *Volt* digunakan untuk tegangan referensi rangkaian pengukuran tegangan dimana rangkaian tersebut telah dijelaskan pada 3.1.1. Tegangan +15 *Volt* dan -15 *Volt* dan -15 *Volt* da

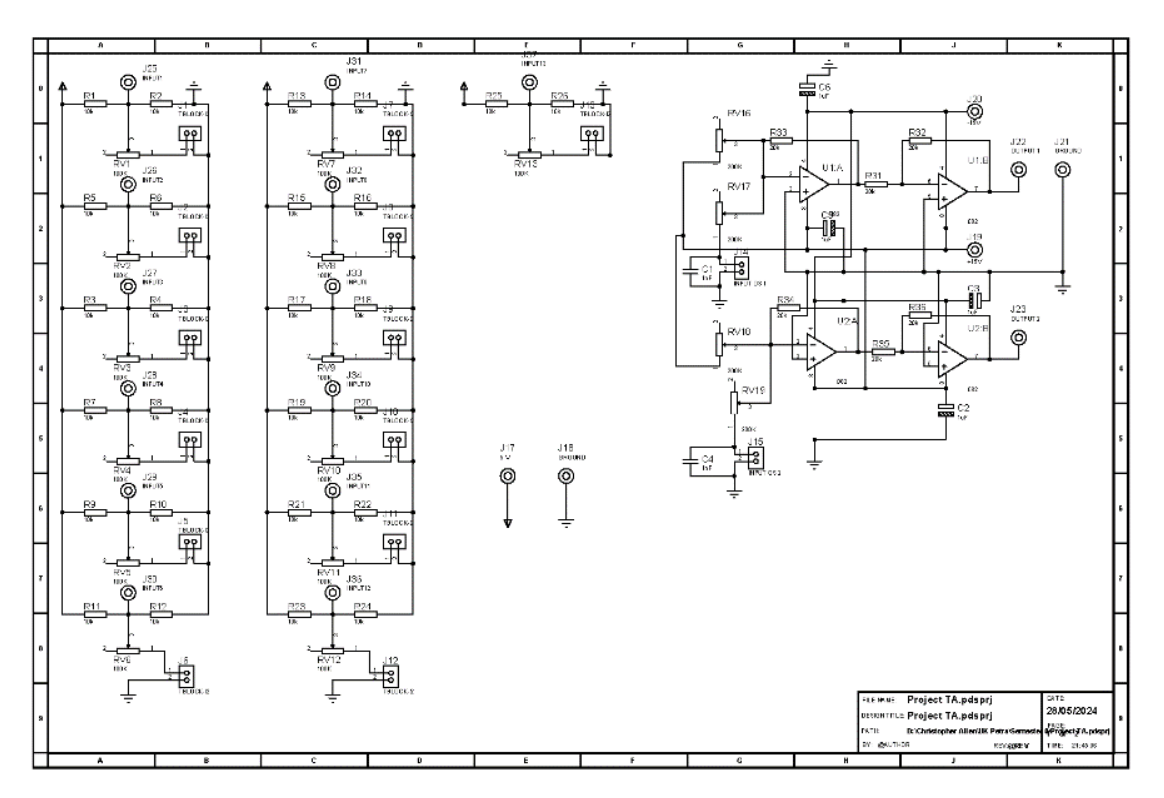

Gambar 3.15 Desain Schematic PCB Pengukuran Tegangan

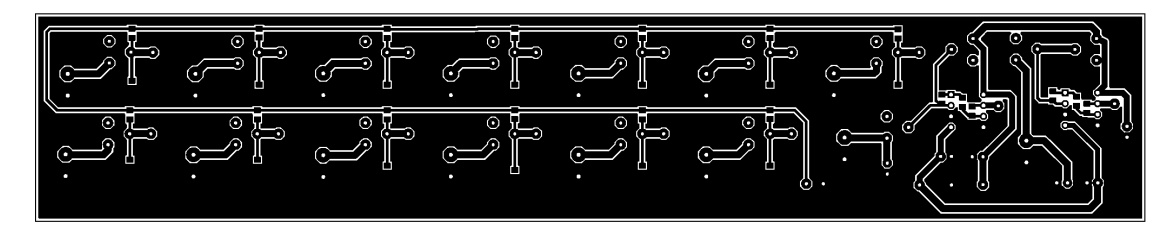

Gambar 3.16 Desain layout PCB Pengukuran Tegangan

Proses mendesain PCB terbagi menjadi dua bagian yaitu desain *schematic* PCB dan desain *layout* PCB. Desain schematic PCB adalah merealisasikan perancangan PCB yang terdapat pada gambar 3.14. Pada desain *schematic* PCB, terdapat 15 rangkaian yang dibuat dimana gambar desain dapat dilihat pada gambar 3.15. 15 rangkaian tersebut terdiri dari 13 rangkaian pembagi tegangan dan 2 rangkaian *zero and span*. Setelah desain *schematic* telah selesai, dilanjutkan dengan melakukan desain *layout* PCB dimana hasil desain dapat dilihat pada gambar 3.16.

### 3.2 Perancangan Software

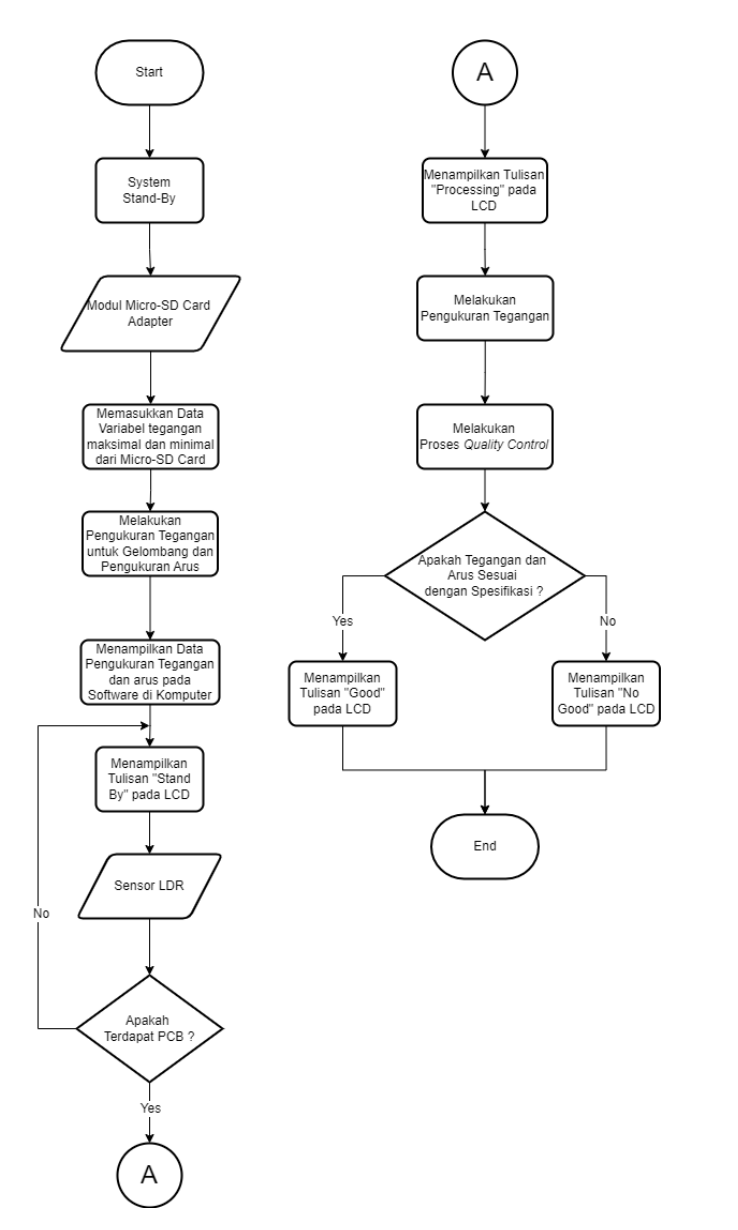

Gambar 3.17 Flowchart Modul Uji Rangkaian Power Amplifier untuk Quality Control

Gambar 3.17 adalah *flowchart* dari modul uji rangkaian *power amplifier* untuk *quality control*. Ketika modul uji ini menyala, *Arduino Mega* membaca data yang tersimpan pada *micro-SD Card* dengan menggunakan modul *micro-SD Card* adapter. Kemudian, data yang tersimpan pada *micro-SD Card* tersebut dimasukkan pada variabel tegangan maksimal dan minimal yang digunakan untuk *quality control*. Setelah itu, *Arduino Mega* melakukan pengukuran tegangan untuk gelombang dan pengukuran arus. Kemudian, semua data pengukuran tegangan dan arus ditampilkan pada *software Better Serial Plotter*. Setelah itu, *Arduino Mega* mendapatkan data

dari sensor LDR yang berfungsi untuk mendeteksi apakah terdapat PCB *power amplifier* yang akan dilakukan pengecekan. Jika tidak mendeteksi, maka akan menampilkan tulisan "*Stand By*" pada LCD.

Jika sensor mendeteksi terdapat PCB, Arduino Mega akan menampilkan tulisan "Processing" pada LCD dan mulai melakukan pengukuran tegangan dan proses quality control pada PCB power amplifier tersebut. Setelah itu, Arduino Mega menentukan apakah PCB yang sedang dilakukan pengecekan memiliki hasil pengukuran tegangan yang tidak melebihi batas maksimal dan kurang dari batas minimal. Jika hasil pengukuran sesuai dengan spesifikasi atau tidak melebihi dari batas maksimal atau kurang dari batas minimal, maka Arduino Mega menampilkan tulisan "GOOD" pada LCD. Jika hasil pengukuran melebihi atau kurang dari batas, maka Arduino Mega menampilkan tulisan "NO GOOD" pada LCD. Oleh karena itu, diperlukan perancangan software pada Arduino Mega dan koneksi dengan software better serial plotter.

Pada saat proses melakukan pengukuran tegangan untuk gelombang dan pengukuran arus, PCB *power amplifier* disambungkan dengan *tone control* yang diberi *input* gelombang sinus dengan frekuensi 1 KHz. Kemudian, *Arduino Mega* mengirim data tegangan pada titik *output* yang diukur perdetik ke komputer yang kemudian akan ditampilkan hasil pengukurannya dalam bentuk gelombang pada *software Better Serial Plotter*. Selain itu, data hasil pengukuran arus juga dikirim untuk ditampilkan hasil pengukurannya pada *software*. Proses ini dilakukan terpisah dari proses *quality control* untuk menghindari efek pembebanan pada PCB *power amplifier* terutama pada bagian proses *input* pada PCB *power amplifier*.

#### 3.2.1 Perancangan Software Arduino Mega

Perancangan alur software sesuai dengan *flowchart* yang telah dibuat dan dapat dilihat pada gambar 3.17. *Software* pada *Arduino Mega* menggunakan 5 *library* yaitu *Wire*, *LiquidCrystal\_I2C*, *Filters*, *SPI dan SD*. *Library Wire* digunakan pada *Arduino Mega* untuk berkomunikasi dengan LCD 16x2 I2C dimana komunikasi yang digunakan adalah komunikasi I2C (*Inter-Integrated Communication*). *Library LiquidCrystal\_I2C* digunakan untuk mengkontrol LCD 16x2 I2C yang tersambung dengan komunikasi I2C *Arduino Mega*. *Library Filters* digunakan untuk melakukan perhitungan *input* dari modul ACS712 untuk menjadi arus. *Library* SPI digunakan untuk komunikasi Arduino Mega dengan modul *micro-SD Card adapter* karena modul tersebut berkomunikasi dengan menggunakan SPI. *Library* SD digunakan untuk membuat *Arduino Mega* bisa membaca dan menulis data pada *micro-SD Card*. *Library* SD dan SPI sangat terkait karena

30

dua *library* tersebut berfungsi untuk membaca dan berkomunikasi dengan modul *micro-SD Card adapter*. Gambar 3.18 adalah gambar penggunaan library pada software *Arduino Mega*.

```
#include <Wire.h>
#include <LiquidCrystal_I2C.h>
#include <Filters.h>
#include <SPI.h>
#include <SD.h>
```

# Gambar 3.18 Library yang Digunakan pada Software Arduino Mega

Pada saat Arduino Mega menyala, Arduino Mega membaca *file* yang berisi tegangan maksimal dan tegangan minimal yang tersimpan pada *micro-SD Card. File* yang digunakan menggunakan format *text* (.txt). Di dalam file tersebut terdapat 7 tegangan minimal dan 7 tegangan maksimal karena proses *quality control* hanya mengukur 7 titik. Cara penulisan di dalam file terdapat pada gambar 3.19, dimana penulisan nama variabel dan posisi tanda sama dengan tidak dapat diubah karena *Arduino Mega* hanya membaca variabel dengan posisi tersebut. Bagian yang bisa diubah hanya pada angka saja karena angka tersebut dibaca sebagai *value* yang akan dimasukkan pada variabel yang terdapat di dalam *Arduino Mega*.

| File Edit Format View H | elp   |
|-------------------------|-------|
| voltage1minimum=14      | ~     |
| voltage1maximum=16.5    |       |
| voltage2minimum=-16.5   |       |
| voltage2maximum=-14     |       |
| voltage3minimum=8       |       |
| voltage3maximum=10      |       |
| voltage4minimum=29      |       |
| voltage4maximum=31.5    |       |
| voltage5minimum=-31.5   |       |
| voltage5maximum=-29     |       |
| voltage6minimum=0       |       |
| voltage6maximum=1       |       |
| voltage7minimum=1       |       |
| voltage7maximum=2       | ~     |
| <                       | >     |
| 100% Windows (CRLF)     | UTF-8 |

Gambar 3.19 Cara Penulisan di Dalam File

Cara Arduino Mega membaca file dalam micro-SD Card adalah melakukan identifikasi micro-SD Card terlebih dahulu. Jika micro-SD Card telah teridentifikasi, Arduino Mega akan membuka file yang tersimpan di dalam micro-SD Card sesuai dengan nama filenya. Setelah membuka file, dilakukan pembacaan 7 tegangan minimal dan 7 tegangan maksimal yang tersimpan di didalamnya. Gambar 3.20 menunjukkan cara Arduino Mega membuka dan membaca file.

```
void setup() {
if (!SD.begin(53)) {
    Serial.println("Initialization failed!");
    return;
}
Serial.println("Initialization done.");
File myFile = SD.open("PARAME~1.txt");
if (myFile) {
    Serial.println("PARAME~1.txt");
    while (myFile.available()) {
        String data = myFile.readStringUntil('\n');
        int separatorIndex = data.indexOf('=');
    }
```

Gambar 3.20 Cara Arduino Mega Membuka dan Membaca File dalam Micro-SD Card

Di dalam *Arduino Mega* juga tersimpan 7 variabel tegangan minimal dan 7 variabel tegangan maksimal. Pada saat pembacaan, Arduino Mega akan memasukkan masing-masing nilai tegangan minimal dan tegangan maksimal yang terdapat dalam *file* pada masing-masing variabel tegangan minimal dan maksimal yang terdapat di dalam *Arduino Mega* ketika mendeteksi nama variabel dan tanda sama dengan. Nilai tersebut akan dimasukkan sesuai dengan nama variabelnya. Setelah selesai melakukan pembacaan, *Arduino Mega* akan menutup *file*. Beberapa cara *Arduino Mega* memasukkan nilai variabel dari *file* dapat dilihat pada gambar 3.21.

```
if (separatorIndex != -1) {
        String variableName = data.substring(0, separatorIndex);
        String valueString = data.substring(separatorIndex + 1);
        float value = valueString.toFloat();
        if (variableName == "voltage1minimum") {
          voltage1minimum = value;
        } else if (variableName == "voltage1maximum") {
          voltage1maximum = value;
        } else if (variableName == "voltage2minimum") {
          voltage2minimum = value;
        } else if (variableName == "voltage2maximum") {
          voltage2maximum = value;
        }
      }
    }
   myFile.close();
  } else {
    Serial.println("Error opening PARAME~1.txt");
  }
}
```

Gambar 3.21 Cara Arduino Mega memasukkan nilai variabel dari file dalam Micro-SD Card

Setelah membaca file dalam *micro-SD card*, *Arduino Mega* mendapatkan *input* tegangan dan gelombang dari PCB pengukuran tegangan. Tetapi tegangan yang didapatkan hanya 0 *Volt* hingga 5 *Volt* sehingga nilai tersebut perlu dikonversi menjadi tegangan minimal dan maksimal yang telah ditentukan sesuai dengan perancangan rangkaian pada bagian 3.1.1. Cara mengubah nilai tersebut adalah menggunakan rumus persamaan garis lurus dimana rumus ini diubah menjadi bahasa agar dapat melakukan perhitungan pada *Arduino Mega*. Rumus persamaan garis lurus dapat dilihat pada persamaan 3.6. Gambar 3.22 adalah rumus persamaan garis lurus yang diubah menjadi bahasa untuk digunakan pada *software Arduino Mega*.

$$y - y1 = \frac{y2 - y1}{x2 - x1} \cdot (x - x1)$$
  

$$y = \frac{y2 - y1}{x2 - x1} \cdot (x - x1) + y1$$
(3.6)

```
float mapFloat(float x, float in_min, float in_max, float out_min, float
out_max)
{
   return (x - in_min) * (out_max - out_min) / (in_max - in_min) + out_min;
}
```

Gambar 3.22 Rumus persamaan Garis Lurus pada Software Arduino Mega

Setelah memasukkan rumus persamaan garis lurus pada *software*, rumus itu digunakan untuk mengubah nilai yang masuk pada pin analog *Arduino Mega*. Sebelum memasukkan nilai *input* pada rumus, nilai tersebut perlu diubah menjadi nilai tegangan terlebih dahulu. Hal ini dikarenakan nilai *input* dibaca oleh *Arduino Mega* menggunakan *analog to digital converter* dengan resolusi 10-bit yaitu dari angka 0 -1023. Cara mengubah nilai *input* menjadi tegangan adalah nilai *input* dikali dengan 5 dan dbagi dengan resolusi 10-bit yaitu 1024 dimana cara ini dijelaskan pada persamaan 3.7. Gambar 3.23 adalah cara mengubah nilai *input* dari membaca nilai *input* dari pin analog, kemudian mengubah nilai *input* menjadi nilai tegangan dan memasukkan nilai tegangan pada rumus persamaan garis lurus. Nilai 5 *Volt* dalam program *Arduino Mega* diubah menjadi 4,75 *Volt* dimana penjelasannya dapat dilihat pada bagian 4.4.

$$tegangan = \frac{nilai\ input}{5\ V} \ .1024 \tag{3.7}$$

```
float data2 = analogRead(A3);
float adc_value2 = data2 * 4.75 / 1024;
voltage2 = mapFloat(adc_value2, 0.0, 4.75, -20, 25);
```

#### Gambar 3.23 Salah Satu Proses Konversi Nilai Input pada Software Arduino Mega

Setelah membuat proses konversi nilai *input* dan tegangan pada *software*, dilanjutkan dengan mengukur nilai arus. Nilai tersebut didapatkan dari modul ACS712 tetapi masih dalam bentuk nilai resolusi 10-bit. Selain itu, arus yang diukur adalah arus AC (*Alternate Current*) sehingga tidak bisa mendapatkan nilai arus secara langsung. Oleh karena itu, *library filters* digunakan untuk membaca nilai dari modul ACS712 dan mencari nilai arus RMS dengan menggunakan fungsi statistik dari *library*. Gambar 3.24 menjelaskan cara menggunakan *library* dan memasukkan nilai dari modul ACS712 pada fungsi statistik *library*.

```
float ACS Value;
float windowLength = 0.1;
RunningStatistics currentStats;
float intercept = 0;
float slope = 0.0752;
float Amps TRMS;
unsigned long sampleRate = 2000;
unsigned long sampleInterval = 1000000 / sampleRate;
unsigned long lastSampleTime = 0;
unsigned long printPeriod = 10;
unsigned long previousMillis = 0;
void setup() {
 Serial.begin(115200);
 pinMode (A15, INPUT);
 currentStats.setWindowSecs(windowLength);
void loop() {
 if (waktu - lastSampleTime >= sampleInterval) {
     lastSampleTime += sampleInterval;
     float currentRawValue = analogRead(A15);
      currentStats.input(currentRawValue);
   if ((unsigned long)(millis() - previousMillis) >= printPeriod) {
      previousMillis = millis();
      Amps_TRMS = intercept + slope * currentStats.sigma();
    }
```

Gambar 3.24 Pengukuran Arus dari Modul ACS712 dengan menggunakan Library Filters

Setelah membuat pengukuran arus, dilanjutkan dengan membuat pengukuran gelombang. Proses pengukuran arus dan pengukuran gelombang berjalan dengan bersamaan dan tidak bergantung dengan sensor LDR. Proses pengukuran gelombang memiliki cara yang sama dengan melakukan pengukuran tegangan. Salah satu proses melakukan pengukuran tegangan dapat dilihat pada gambar 3.25.

```
void signal_reading() {
  float data = analogRead(A0);
  float adc_value = data * 4.75 / 1024;
  signal1 = mapFloat(adc_value, 0.0, 4.75, -20, 20);
```

Gambar 3.25 Salah Satu Proses Melakukan Pengukuran Tegangan

Setelah membuat pengukuran arus, dilanjutkan dengan membuat sistem pendeteksi PCB pada *jig* PCB menggunakan sensor LDR. Berdasarkan dari *flowchart*, jika sensor LDR mendeteksi terdapat PCB, maka akan menampilkan tulisan "PROCESSING…" pada LCD 16x2 I2C dan melakukan pengukuran tegangan. Dengan *input* sensor LDR pada *Arduino Mega* adalah digital *input*, maka tidak ada perhitungan yang dilakukan. Selain itu, sensor LDR juga berfungsi sebagai kondisi untuk menampilkan tulisan pada LCD 16x2 I2C dan juga berfungsi untuk memulai proses *quality control*. Salah satu proses melakukan pengukuran tegangan dapat dilihat pada gambar 3.26. Cara menampilkan tulisan "PROCESSING…" pada LCD 16x2 I2C dapat dilihat pada gambar 3.27.

```
if (distance == 1) {
    MeasureVoltage();
void MeasureVoltage() {
    float data1 = analogRead(A2);
    float adc_value1 = data1 * 4.75 / 1024;
    voltage1 = mapFloat(adc_value1, 0.0, 4.75, -20, 25);
    //Titik 1
}
```

Gambar 3.26 Salah Satu Proses Melakukan Pengukuran Tegangan

```
if (!displayed) {
    screen.clear();
    screen.setCursor(0,0);
    screen.print("PROCESSING...");
    delay (2000);
    displayed = true;
    screen.clear();
    delay (100);
}
```

Gambar 3.27 Cara Menampilkan tulisan "PROCESSING..." pada LCD 16x2 I2C

Proses *quality control* adalah menentukan apakah PCB yang sedang diukur dalam keadaan "GOOD" atau "NO GOOD". Proses ini dilakukan dengan menggunakan batas tegangan minimal dan batas tegangan maksimal yang didapatkan dari file pada *micro-SD Card*. Jika hasil pengukuran tegangan tidak melebihi batas pengukuran, maka akan menampilkan tulisan "GOOD" pada LCD 16x2 I2C. Proses melakukan *quality control* dapat dilihat pada gambar 3.28.

```
else {
      if (voltage1 > voltage1minimum && voltage1 < voltage1maximum) {
        if (voltage2 > voltage2minimum && voltage2 < voltage2maximum) {
          if (voltage3 > voltage3minimum && voltage3 < voltage3maximum) {
            if (voltage4 > voltage4minimum && voltage4 < voltage4maximum) {</pre>
              if (voltage5 > voltage5minimum && voltage5 < voltage5maximum) {
                if
                      (voltage6
                                 > voltage6minimum
                                                               voltage6
                                                                            <
                                                          88
voltage6maximum) {
                                      voltage7minimum && voltage7
                  if
                        (voltage7
                                  >
                                                                            <
voltage7maximum) {
                    screen.setCursor(0,0);
                    screen.print("GOOD");
                  }
                }
              }
            }
          }
        }
      }
```

Gambar 3.28 Proses Melakukan Quality Control

Jika hasil pengukuran tegangan melebihi batas tegangan maksimal atau kurang dari batas tegangan minimal, maka akan menambahkan tulisan "NO GOOD" pada LCD 16x2 I2C. Selain itu, ditampilkan juga tulisan bagian yang tegangannya melebihi atau kurang dari batas pengukuran. Tulisan itu diletakkan di bawah tulisan "NO GOOD" dan bergerak dari kanan ke kiri. Gambar 3.29 menunjukkan proses ketika hasil pengukuran tegangan lebih atau kurang dari batas pengukuran dan gambar 3.30 menunjukkan *function* untuk membuat tulisan bergerak dari kanan ke kiri.

```
if (voltage1 < voltage1minimum || voltage1 > voltage1maximum) {
   errormessages += "TITIK 15 V ";
 }
 if (voltage2 < voltage2minimum || voltage2 > voltage2maximum) {
   errormessages += "TITIK -15 V ";
 }
 if (voltage3 < voltage3minimum || voltage3 > voltage3maximum) {
   errormessages += "TITIK 9 V ";
 }
 if (voltage4 < voltage4minimum || voltage4 > voltage4maximum) {
   errormessages += "TITIK 30 V ";
 }
 if (voltage5 < voltage5minimum || voltage5 > voltage5maximum) {
   errormessages += "TITIK -30 V ";
 }
 if (voltage6 < voltage6minimum || voltage6 > voltage6maximum) {
   errormessages += "TITIK 0.6 V ";
 }
 if (voltage7 < voltage7minimum || voltage7 > voltage7maximum) {
   errormessages += "TITIK 1.2 V ";
}
 if (errormessages != "") {
   screen.clear();
   screen.setCursor(0,0);
   screen.print("NO GOOD");
   screen.setCursor(0, 1);
   scrollMessage(1, errormessages, 200, 16);
}
```

Gambar 3.29 Proses Ketika Hasil Pengukuran Tegangan Lebih atau Kurang dari Batas Pengukuran

}

```
void scrollMessage(int row, String message, int delayTime, int totalColumns)
{
  for (int i=0; i < totalColumns; i++) {
    message = " " + message;
  }
  message = message + " ";
  for (int position = 0; position < message.length(); position++) {
    screen.setCursor(0, row);
    screen.print(message.substring(position, position + totalColumns));
    delay(delayTime);
  }
}</pre>
```

Gambar 3.30 Function untuk Membuat Tulisan Bergerak dari Kanan ke Kiri Pada LCD 16x2 I2C

Jika, sensor LDR tidak mendeteksi PCB *Power Amplifier*, maka akan menampilkan tulisan "STAND BY" pada LCD 16x2 I2C. Selain itu, semua variabel pengukuran yang terdapat pada *Arduino Mega* dikosongkan. Hal ini untuk mencegah terjadinya variabel pengukuran yang masih menyimpan nilai pengukuran sebelumnya. Proses tersebut dapat dilihat pada gambar 3.31.

```
else{
   screen.setCursor(0,0);
   screen.print("STAND BY");
   displayed = false;
   voltage1 = 0;
   voltage2 = 0;
   voltage3 = 0;
   voltage4 = 0;
   voltage5 = 0;
   voltage6 = 0;
   voltage7 = 0;
   errormessages = "";
}
```

Gambar 3.31 Proses Ketika Sensor LDR Tidak Mendeteksi PCB Power Amplifier

### 3.2.2 Better Serial Plotter

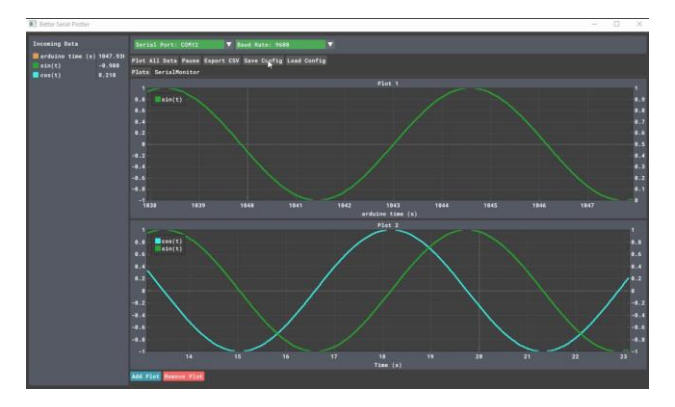

Gambar 3.32 Software Better Serial PlotterSumber:Betterserialplotterhttps://github.com/nathandunk/BetterSerialPlotter.git

Better Serial Plotter adalah pengganti drop in untuk arduino serial plotter (Nathandunk, 2021). Software ini merupakan software open source yang bisa didapatkan dari website github dan dibuat oleh nathandunk. Software ini berfungsi untuk membaca serial monitor yang diberi oleh Arduino Mega. Gambar dari software ditunjukkan pada gambar 3.32. Software ini dapat menerima banyak data angka yang dikirim oleh Arduino Mega. Selain itu, software ini dapat membentuk data yang diterima dari Arduino Mega menjadi gelombang sehingga bisa menampilkan gelombang sinus.

Cara kerja *software* ini adalah *software* menerima sejumlah data dari *Arduino Mega* melalui komunikasi *serial* dari kabel USB (*Universal Serial Bus*). *Arduino Mega* mengirimkan data melalui komunikasi serial dengan menggunakan fungsi *Serial.print*. Setiap data yang dikirim pada *software* diberi spasi antar data untuk membuat *software* dapat membaca dan membedakan data dengan menggunakan fungsi *Serial.print*(" "). Setelah semua data yang dikirim telah selesai, pada data terakhir menggunakan fungsi Serial.printIn (data) untuk berpindah baris ke bawah (*Cartriged Return*). Hal ini dilakukan untuk memberikan data terbaru lagi. Cara melakukan pengiriman data dari *Arduino Mega* pada *software better serial plotter* dapat dilihat pada gambar 3.34.

Nathandunk.

```
void printvalue() {
 Serial.print (signal1);
 Serial.print (" ");
 Serial.print (signal2);
 Serial.print (" ");
 Serial.print (Amps TRMS);
 Serial.print (" ");
 Serial.print (voltage1);
 Serial.print (" ");
 Serial.print (voltage2);
 Serial.print (" ");
 Serial.print (voltage3);
 Serial.print (" ");
 Serial.print (voltage4);
 Serial.print (" ");
 Serial.print (voltage5);
 Serial.print (" ");
 Serial.print (voltage6);
 Serial.print (" ");
 Serial.println (voltage7);
}
```

Gambar 3.33 Cara Pengiriman Data pada Software Better Serial Plotter

|                                                                                                    | - | × |
|----------------------------------------------------------------------------------------------------|---|---|
| Serial Port: COM12                                                                                                    |   |   |
| Plot All Data Pause Export CSV Save Config Load Config                                                                                                    |   |   |
| Plots SerialMonitor                                                                                                    |   |   |
| ✓ Auto-Scroll                                                                                                    |   |   |
| ✓ Auto-Scroll          378146400       -1.45       -1.29       17.93       1.01       226.00       -10.07       -13.86       -14.71       -27.89       -22.97       -4.56       1.62         378146400       -1.48       -1.89       -26       1.54       -11.55       -14.08       -34.74       -37.41       -16.95       -11.62         378116451       1.80       -26       1.5.54       -28.55       -28.64       -11.768       -13.86         378119526       12.07       10.43       14.76       1.61       65.68       -28.64       -32.55       -18.64       -11.76         37823464       -6.33       -6.17       1.63       1.60       1.56       1.61       1.60       1.65       1.61       1.60       1.63       1.61       1.60       1.63       1.61       1.60       1.63       1.61       1.60       1.63       1.61       1.60       1.63       1.61       1.60       1.63       1.61       1.60       1.63       1.61       1.60       1.63       1.61       1.60       1.63       1.61       1.63       1.62       1.61       1.63       1.62       1.61       1.63       1.62       1.61       1.63       1.62       1.61       1.63                                                                                                    |   |   |
| 378534952 -4.22 -4.49 17.41 1.29 753.00 13.09 17.45 20.76 39.32 38.24 16.78 11.10                                                                                                    |   |   |
| 378552676 -10.63 -8.55 15.79 1.29 666.00 9.27 13.74 17.67 37.90 42.74 24.34 19.86<br>378570368 -13 32 -0 88 17 54 1 20 454 00 -0 05 2 01 6 18 17 70 26 88 20 88 10 28                                                                                                    |   |   |
| 376576370 - 19.52 - 9.56 + 7.54 + 7.25 + 9.50 + 0.50 - 2.50 + 0.16 + 7.76 - 20.56 - 20.56 + 19.52 + 375587677 - 9.41 - 7.73 + 8.48 + 7.92 + 6.49 - 9.10 - 8.89 - 7.4 - 18.11 - 1.51 + 8.51 + 8.70 - 2.51 + 19.52 + 19.52 + 1 |   |   |
| 378605508 1.13 1.45 19.13 1.29 254.00 -8.84 -13.37 -15.83 -31.32 -27.81 -7.69 -1.47                                                                                                    |   |   |
| 378623176 9.14 7.62 17.21 1.29 334.00 -5.32 -9.52 -13.32 -33.99 -37.91 -19.45 -13.73                                                                                                    |   |   |
| 378640896 13.85 10.47 17.95 1.29 513.00 2.54 -0.35 -3.84 -17.71 -26.22 -17.62 -14.84                                                                                                    |   |   |
| 378658620 11.13 9.65 16.24 1.29 735.00 12.30 11.41 9.26 9.01 0.66 -6.35 -10.42                                                                                                    |   |   |
| 378676100 2.19 1.72 14.40 1.29 788.00 14.63 18.34 19.33 32.64 27.88 8.91 1.39                                                                                                    |   |   |

Gambar 3.34 Salah Satu Hasil Pembacaan Software Better Serial Plotter